## How to reset your password

(i) Here you will reset your password instead of changing it. All entered information must be correct for reset to pass.

Please make sure your personal information is up to date on the SUN system

## Step-by-step guide

- 1. Open your browser (I.e. Google Chrome, Mozilla Firefox, Microsoft edge, Safari). In the address bar type in the link below: https://web-apps.sun.ac.za/user-password-manage/#/home
- 2. Click on reset password.

| Representation Password M                    | anagement                                                                                                    |
|----------------------------------------------|----------------------------------------------------------------------------------------------------|
| Home                                         | Home                                                                                                    |
| Change Password<br>Reset Password            | If you want to change your password or reset your password, then you have come to the right place.<br>Use the menu on the left to navigate to your chosen option. |
| Click on " <b>I'm not a robot"</b> , th      | nen click on <b>Continue</b> .                                                                                                    |
| a Passwor                                    | rd Management                                                                                                    |
| Home                                         | Reset Password                                                                                                    |
| Change Password                              |                                                                                                    |
| Reset Password                               | I'm not a robot                                                                                                    |
|                                              | Continue                                                                                                    |
| Continue to reset your passw<br>Reserved Mar | rord, then press proceed.<br>nagement                                                                                                    |
| Home                                         | Reset Password                                                                                                    |
| Change Password                              | Here you can reset your password if you have previously provided one of the following:                                                                            |
| Reset Pastsword                              | Your cellphone number     password reset questions and answers     an external email address                                                                      |
|                                              | Usemame (not email address)                                                                                                    |
|                                              | Proceed >                                                                                                    |
|                                              |                                                                                                    |

**(**) Make sure your password consists of min. 14 characters no longer than 47 characters (which should have a combination 1 x Uppercase letter ; 1 x lowercase letter ; 1 x number ; 1 x symbol) It may not contain your name, surname or username. This would cause a Vault failed error.

## **Related articles**

• How to reset your password

- FAQs Register & Connecting to Eduroam
  IT Knowledge Space / How to guides
  Move Your Lan For Your Residence Activation Guide
  What to do Onboarding for New Students